- Białystok yznaczanie tras Szukaj Ŕ 50 × -Bielsk 6 Hainów Podlaski 6 A 9:58 ~ Warszawa Trasa †1 B kraków 14:14 iemiatycze + ≡ Opcje × wyjazd: 10:06 44 4 ₽ H Losice 🗆 🌔 dzisiaj b Brest Moje mapy Biała omijaj: autostrady drogi płatne promy Podlaska 301 km | 4 h 16 min optymalna (12 min) adzyń odlaski > Zapisz ▼ 凸 Drukuj opis Parczew oka SZ Dodaj do moich map min Linkuj do trasy k itka min Eksportuj do AutoMapy bartów Warszawa Car O Kraków Łęczna Dodaj przejazd olin →Zaoszczędź 100 zł E37 START o **9:58** Warszo Chełm ۵
- 1. Po wyznaczeniu trasy klikamy myszką w zakładkę 'Zapisz" i wybieramy opcję 'Eksportuj do AutoMapy'

- 2. Po kliknięciu w 'Eksportuj do AutoMapy' otworzy się okienko z wyborem wyeksportowania mapy:
  - a. poprzez plik atm wybieramy opcję 'Wygeneruj plik';
  - b. bezpośrednio z Targeo (konieczne połączenie urządzenia z Internetem) opcja 'Wygeneruj kod'

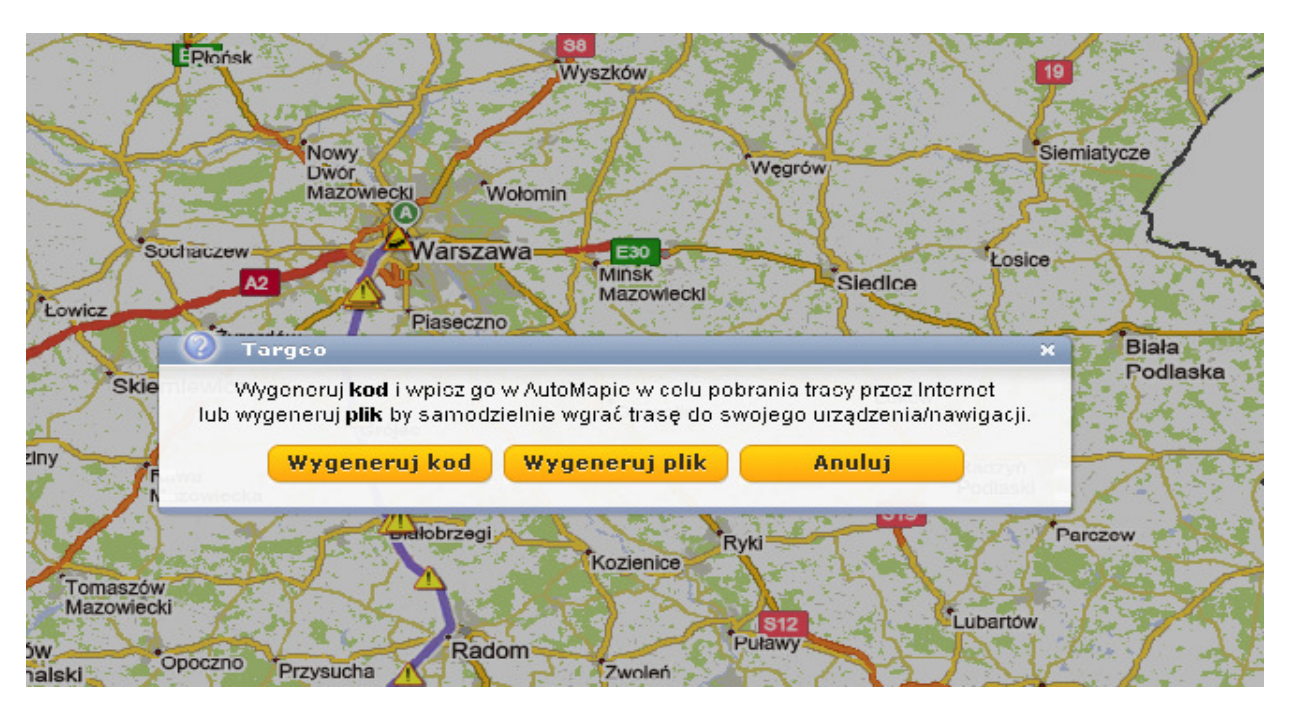

**3.** Po wybraniu opcji '**Wygeneruj plik'** pojawi nam się okienko do zapisania pliku, natomiast gdy wybraliśmy opcję ' **Wygeneruj kod'** pojawi się okienko z czterocyfrowym kodem:

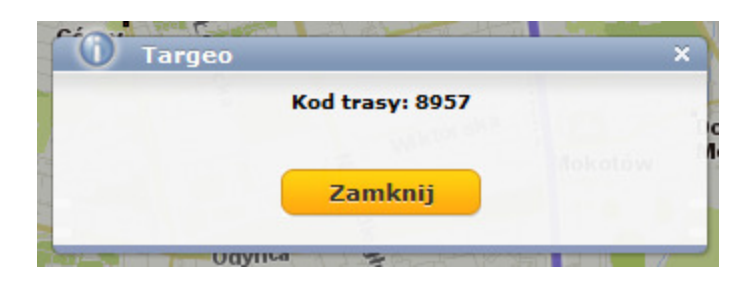

**4.** W ciągu 15 minut trzeba ten kod wpisać do urządzenia z AutoMapą, w tym celu w urządzeniu wybieramy opcję **'Trasa'**:

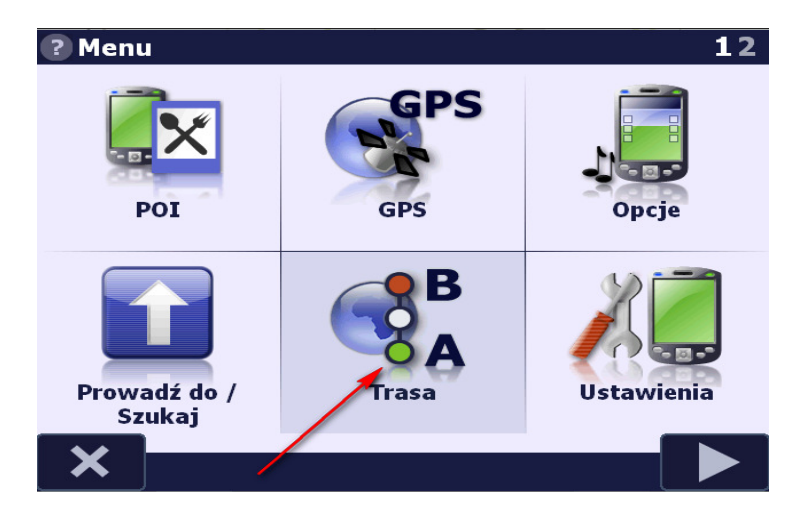

5. Następnie opcję 'Modyfikuj':

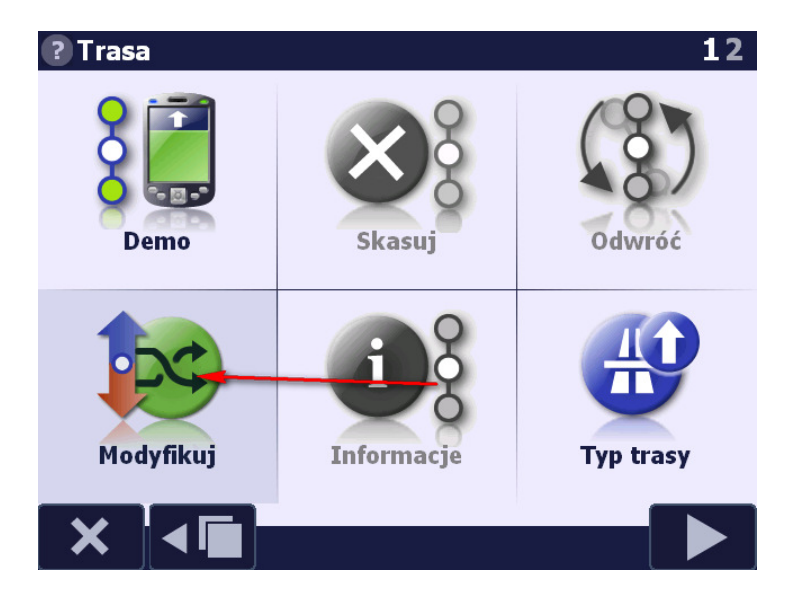

6. Kolejna opcja 'Wczytaj':

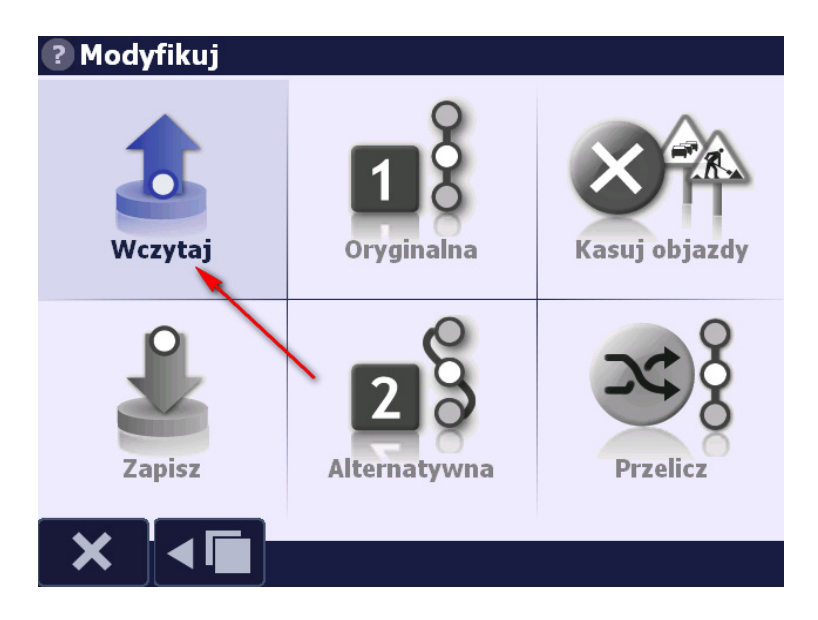

7. Po wybraniu opcji 'Wczytaj' wybieramy zakładkę 'Targeo':

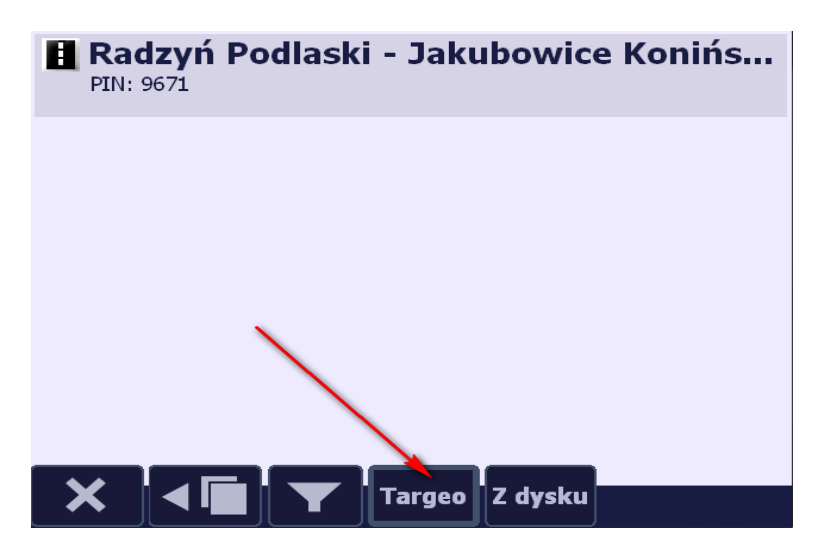

8. Wpisujemy wygenerowany czterocyfrowy kod i zatwierdzamy go poprzez kliknięcie 'OK':

| Podaj cztero cyfrowy PIN Anuluj<br>8957 |   |   |   |   |  |       |
|-----------------------------------------|---|---|---|---|--|-------|
|                                         |   |   |   |   |  |       |
| 1                                       | 2 | 3 | 4 | 5 |  | Back  |
| 6                                       | 7 | 8 | 9 | 0 |  | Enter |
| ок                                      |   |   |   |   |  |       |

9. I powinna ukazać się wyeksportowana trasa:

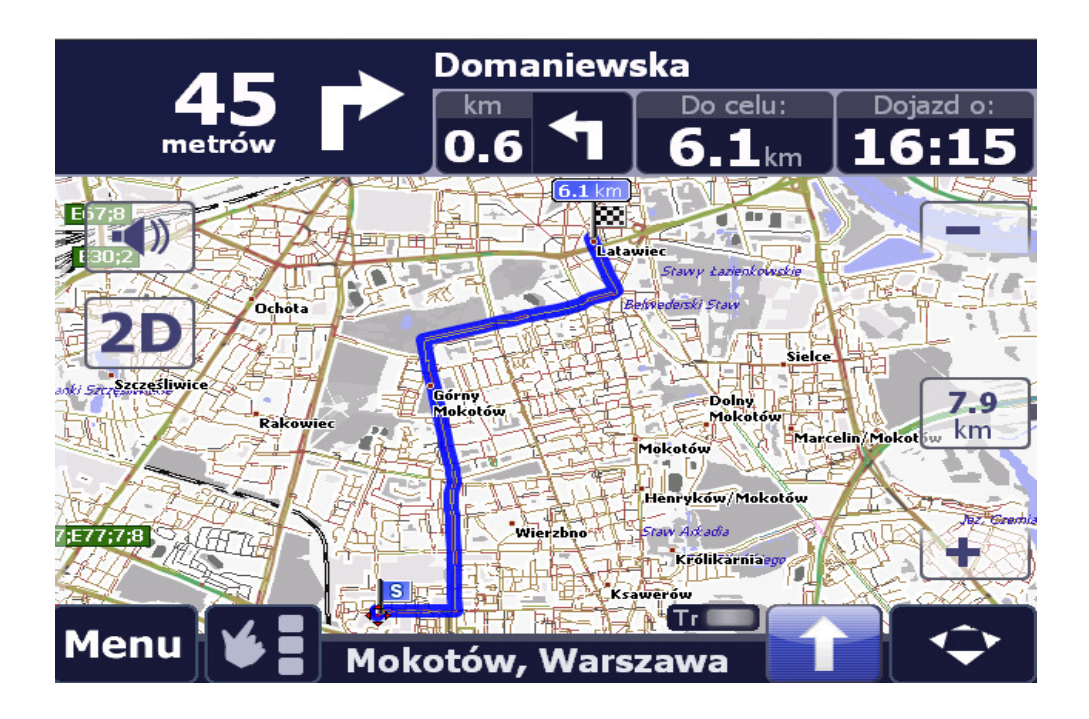